### **BEGINNERS GUIDE TO**

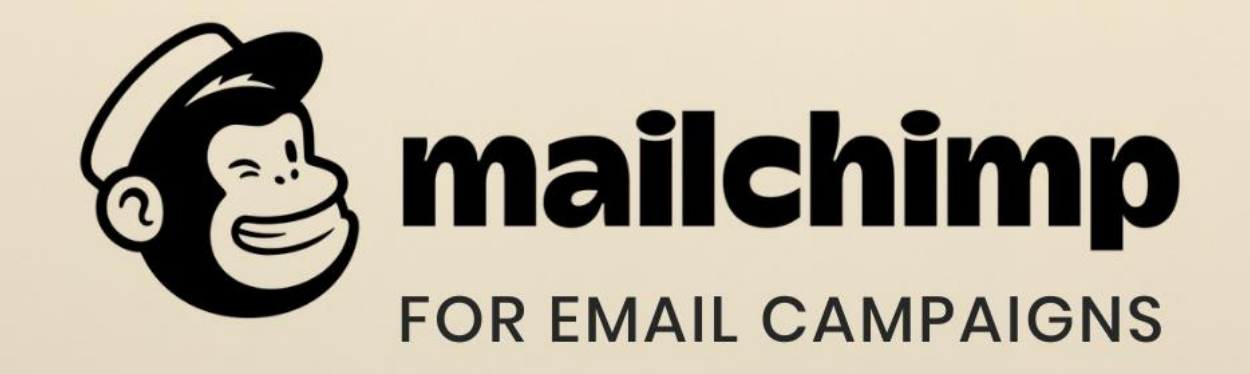

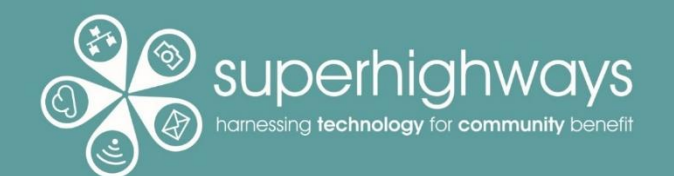

### **About Superhighways**

Providing tech support to the sector for 20 years

- Training
- Support
- Consultancy
- Digital inclusion

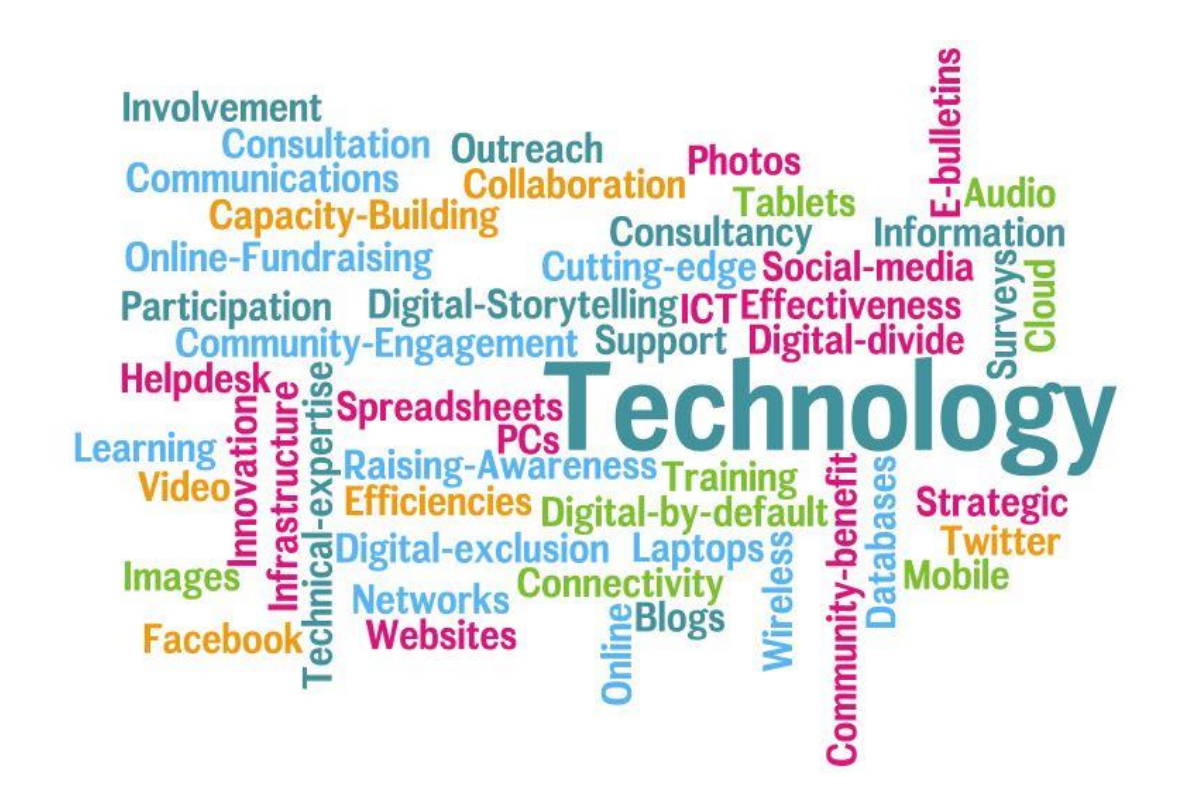

E-news sign up <a href="https://superhighways.org.uk/e-news">https://superhighways.org.uk/e-news</a>

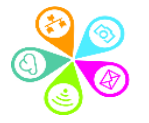

### About you...

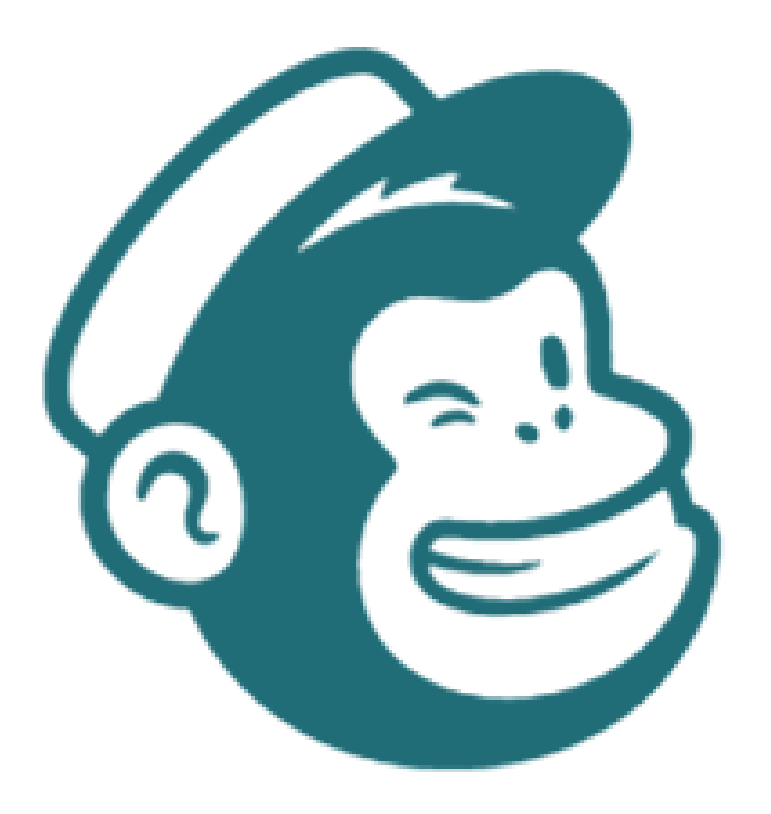

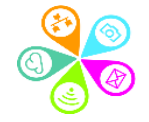

### **Benefits of emailing using Mailchimp**

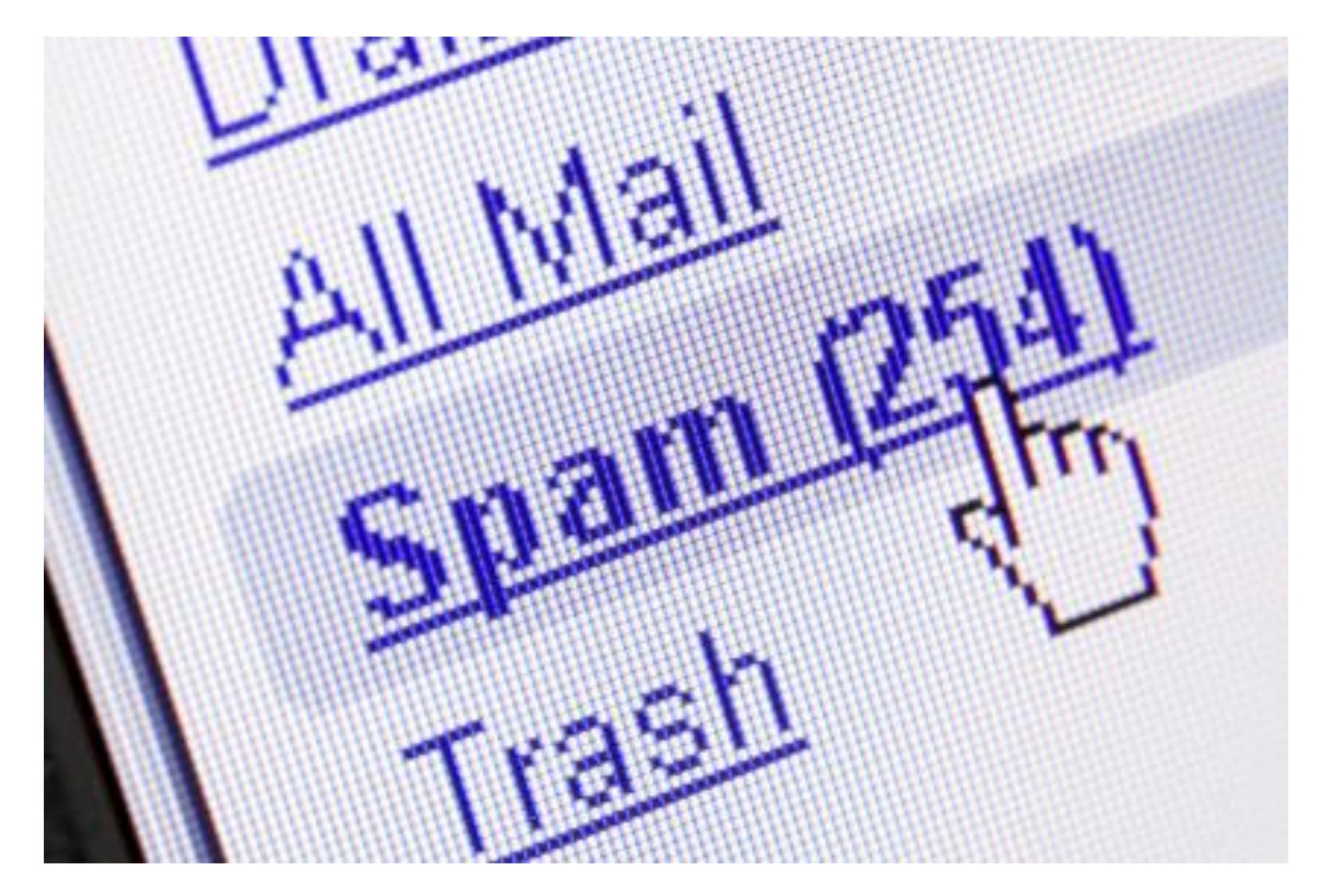

# What else??

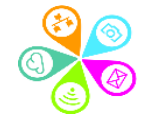

### It's another way to connect

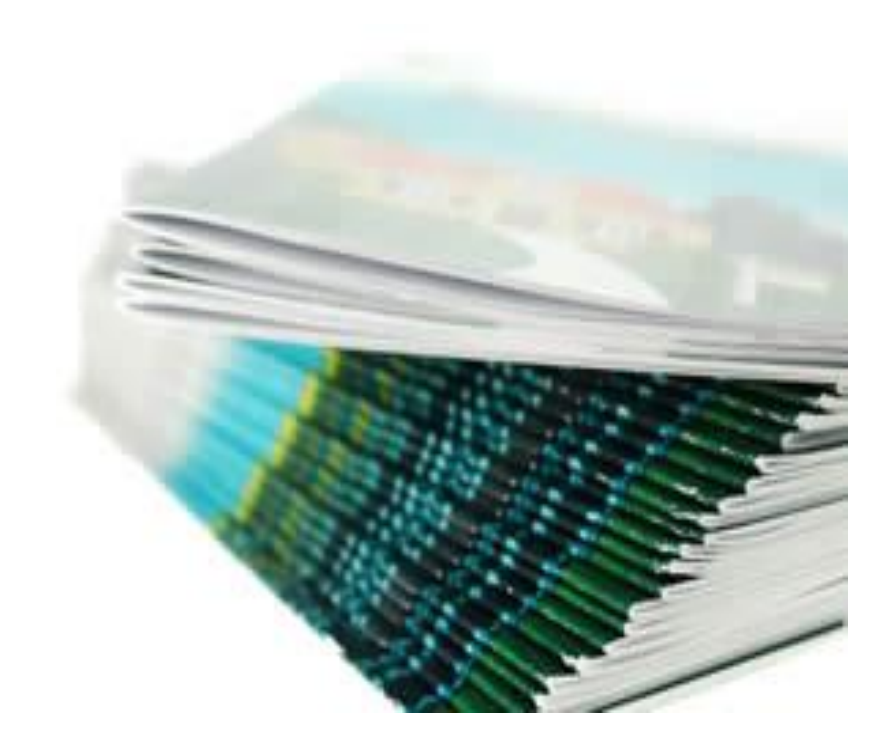

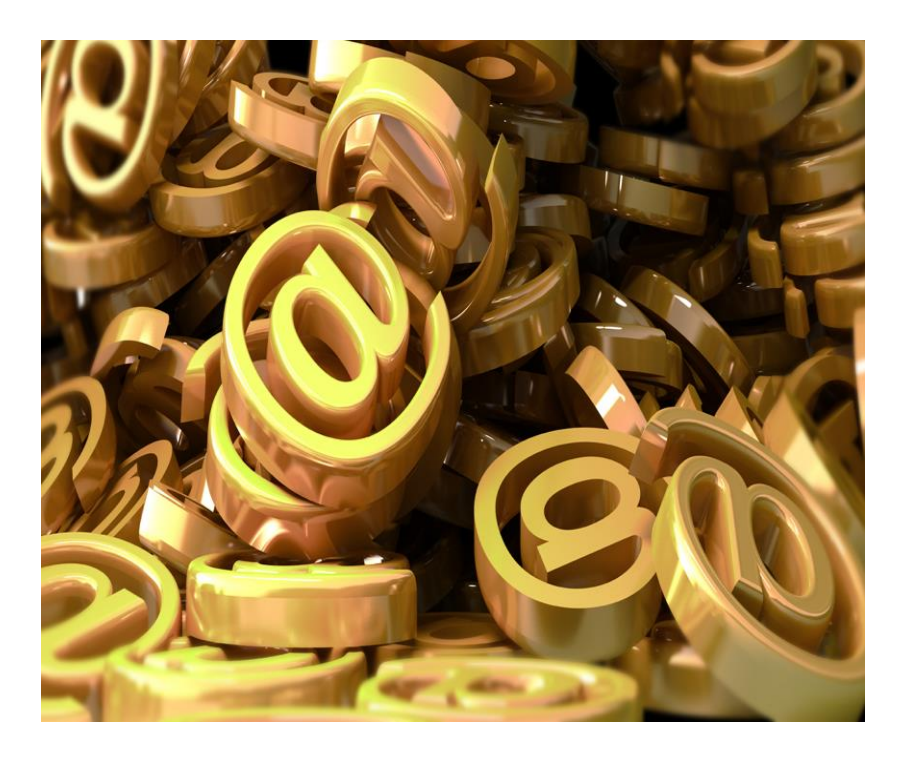

Hard copy Vs. Email

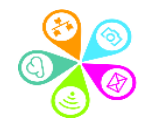

### **Our training roadmap:**

set up your account ✓ set up your audience create an email campaign view campaign reports customise your sign up form ✓ top tips for better emails ✓ next steps

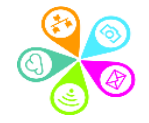

# Set up your account

0

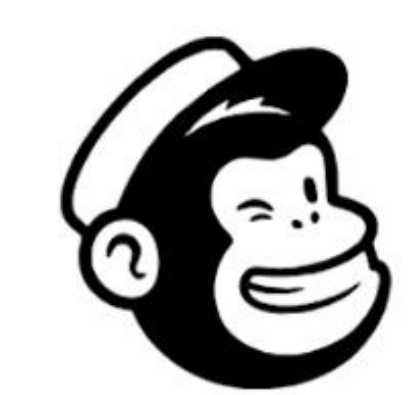

### Get started with a free account

Find your people. Engage your customers. Build your brand. Do it all with Mailchimp's marketing tools. Already have an account? Log in

| Username |            |
|----------|------------|
| Password | <b>⊘</b> S |
|          |            |
|          |            |

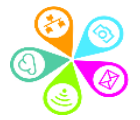

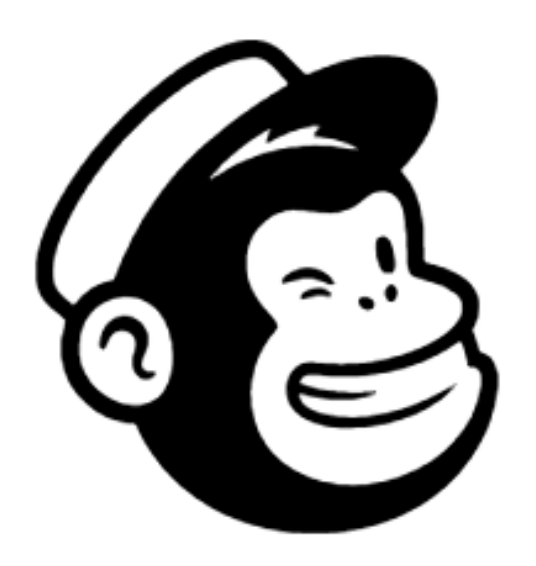

### Check your email

We've sent a message to **sorrelparsons@superhighways.org.uk** with a link to activate your account.

> Didn't get an email?

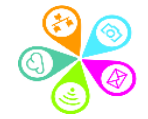

We're glad you're here, SuperhighwaysGuest.

Activate Account

(Just confirming you're you.)

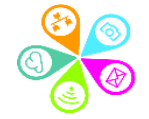

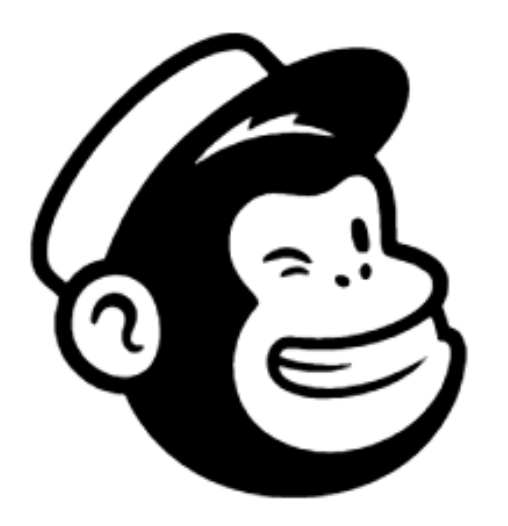

### Confirm you're human

Since you've made it this far, we want to assume you're a real, live human. But we need to be super sure you aren't a robot.

I'm Not A Robot

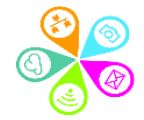

|                                 | Mailchimp Recommends                 |                                 |                                |                                    |
|---------------------------------|--------------------------------------|---------------------------------|--------------------------------|------------------------------------|
| Premium O                       | Standard O                           | Essentials O                    | Current plan<br>Free           | <b>Free plan</b><br>Billed Monthly |
| who need more<br>customization. | businesses that want more customers. | senders who want added support. | that are just getting started. | Free plan at 2,000 Contacts \$0.00 |
| You'll pay                      | You'll pay                           | You'll pay                      | You pay                        |                                    |
| \$299                           | \$1499                               | \$999                           | \$ <b>0</b>                    | Complete                           |
| a month                         | a month                              | a month                         | a month                        |                                    |
| with 500 contacts               | with 500 contacts                    | with 500 contacts               | 2,000 contact maximum          |                                    |

> Compare Plan Features

https://mailchimp.com/pricing/ https://mailchimp.com/help/about-legacy-pricing-plan/

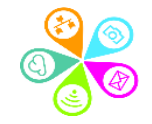

#### Compare Plan Features

Everything in Standard, plus

 Advanced segmentation

- Multivariate testing
- Unlimited seats and role-based access

Phone support

Everything in Essentials, plus

- Automation series
- Retargeting ads
- Custom-coded email templates
- Advanced audience insights

- Everything in Free, plus
  - ✓ All email templates
  - ✓ A/B testing
  - Custom branding
  - 24/7 award-winning support

Free plan

- ✓ 7 marketing channels
- 1-click automations
- ✓ 5 email templates
- Marketing CRM

What do these features / words mean?

https://mailchimp.com/marketing-glossary/

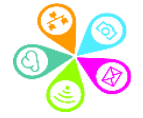

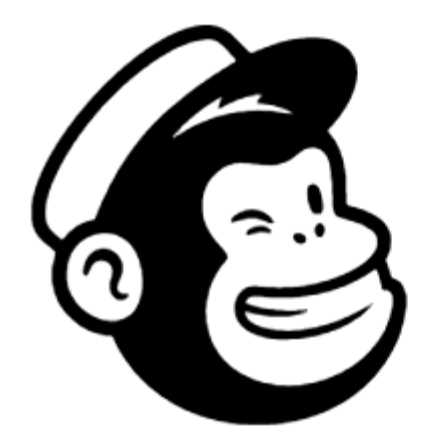

#### 

### Welcome to Mailchimp

Alright, let's set this up! Tell us a bit about yourself.

#### First name

Sorrel

Last name

Parsons

Continue

![](_page_13_Picture_9.jpeg)

![](_page_14_Picture_0.jpeg)

#### . . . . . .

### Tell us about your business

Let us know a little bit more about what you do. This information will appear in your emails to help your recipients find your organization.

What's the name of your business?

Superhighways Guest

Do you have a website?

![](_page_14_Picture_7.jpeg)

www.superhighways.org.uk

No

Continue

![](_page_15_Picture_0.jpeg)

#### . . . . . .

### Add your address

But why? Believe it or not, we need a physical address to make sure your emails comply with <u>international anti-spam laws</u>. Don't have an official business address? Learn about <u>physical address alternatives</u>.

#### Address line 1 (Street address or post office box)

Siddeley House

Address line 2 (Optional)

 City
 State / Province / Region

 London
 Other

 Zip / Postal code
 Country

 KT3 3TW
 United Kingdom

![](_page_15_Picture_8.jpeg)

Continue

# 

# Do you have a list of email subscribers?

These are people who have signed up to receive marketing emails from your organization.

Yes

How many email subscribers?

|            | 500 or less  | ~                                                                                                    |   |
|------------|--------------|----------------------------------------------------------------------------------------------------|---|
| $\bigcirc$ | No           |                                                                                                    |   |
| $\bigcirc$ | l'm not sure | I'm not sure What are vom unsure about?                                                                                                    | - |
| $\bigcirc$ |              | Select an option                                                                                                    | ~ |
|            | Continue     | Select an option<br>Ident know if what I have is considered a list.<br>I don't know if I have permission to use the email addresses I have.<br>I only send transactional emails. |   |

![](_page_16_Picture_6.jpeg)

#### . . . . . .

![](_page_17_Picture_1.jpeg)

### Connect social media

Share your campaigns with followers and create social posts.

![](_page_17_Picture_4.jpeg)

You can also connect your social media at a later date – either in the default settings for your account for all audiences, or against individual audiences.

![](_page_17_Picture_6.jpeg)

#### . . . . . .

![](_page_18_Picture_1.jpeg)

# Let's find your marketing path

( Typically takes less than 60 seconds

Whether you're brand new or an experienced marketer, we have the tools to get you going. Tell us a little about your business, and we'll recommend where to start.

Ok, Let's Do It

Not right now

![](_page_18_Picture_7.jpeg)

![](_page_19_Picture_0.jpeg)

### Account's ready, Freddie

Come on in! Let's set up your list and build the campaigns you dream about.

#### Want to stay in the loop with Mailchimp?

#### Subscribe to What's in Store (Optional)

A bi-weekly newsletter of e-commerce stories, tips, and experimentation.

#### Image: A set of the set of the

#### Subscribe to Mailchimp Presents (Optional)

A monthly newsletter highlighting Mailchimp's original short-form series, films, and podcasts made with entrepreneurs in mind.

#### Let's Go!

### This is what you'll see after...

#### You're almost there.

50% complete

![](_page_20_Picture_3.jpeg)

Finish account setup

✓ Start designing your first email

Add your contacts

+L Import from a file

Use a pop-up form to collect subscribers

I'll do this later

![](_page_20_Picture_10.jpeg)

![](_page_20_Picture_11.jpeg)

### And then this...

#### Bonus: Take your message further

Reach people across channels for better results, or try putting your emails on autopilot.

![](_page_21_Figure_3.jpeg)

![](_page_21_Picture_4.jpeg)

![](_page_21_Picture_6.jpeg)

### Set up your audience

0

### Audience

|                       | Sorrel Parsons                                 | Actions 🗸                 | Tags                                     | +                                                    |  |
|-----------------------|------------------------------------------------|---------------------------|------------------------------------------|------------------------------------------------------|--|
|                       | Added via Admin Add on October 21st at 8:52 AM |                           | No tags for this contact                 |                                                      |  |
|                       | Subscribed                                     |                           | <b>0%</b><br>Open rate                   | <b>0%</b><br>Click rate                              |  |
| Write a Note          |                                                | 1000 characters remaining |                                          |                                                      |  |
| Write an internal not | te here                                        |                           | —<br>Total revenue                       | Average order value                                  |  |
|                       |                                                |                           | Connect your store to                    | get order data.                                      |  |
| Add Note              |                                                |                           | Profile Informatio                       | n Edit                                               |  |
| Activity Feed         | d                                              | All Activity 🗸            | Email Address<br>First Name<br>Last Name | sorrelparsons@superhighways.org<br>Sorrel<br>Parsons |  |
| October 21st          |                                                |                           | Address<br>Phone Number                  | Supernighways Guest Siddele<br>—                     |  |
| Added Manu<br>3:52 AM | ally                                           |                           | Birthday                                 | _                                                    |  |
|                       |                                                |                           | Other                                    | Edit                                                 |  |
|                       |                                                |                           | Language                                 | Not Detected                                         |  |
|                       |                                                |                           | Location (i)                             | _                                                    |  |
|                       |                                                |                           | Preferred email for                      | —<br>html                                            |  |

Last Updated

Mon, Oct 21, 2019 8:52 am

![](_page_23_Picture_2.jpeg)

### Audience

#### Audience

#### Superhighways Guest

This audience has 1 contacts. 1 of them are subscribers.

![](_page_24_Picture_4.jpeg)

![](_page_24_Picture_5.jpeg)

### Building your audience

![](_page_25_Picture_1.jpeg)

![](_page_25_Picture_2.jpeg)

![](_page_25_Picture_3.jpeg)

### Ways to categorise your audience

![](_page_26_Figure_1.jpeg)

\*You can also create groups for internal purposes and choose not to show on your sign up form. However, 'Groups' is the ONLY way that individuals can choose their own interests

![](_page_26_Picture_3.jpeg)

#### Groups

How should we show group options on your signup form?

As checkboxes (people can select more than one)

As radio buttons (people can select only one)

As a dropdown (people can select only one)

Don't show these groups on my signup form

#### Group category

![](_page_27_Figure_8.jpeg)

![](_page_27_Picture_9.jpeg)

![](_page_27_Picture_10.jpeg)

#### Audience

Current audience

MailchimpTraining 16072018 🗸

Your audience has 4 contacts. 4 of these are subscribers.

#### Stats - Manage contacts - Add contacts - Signup forms Settings - Conversations Q

#### Settings

#### Audience name and defaults

Change the name of your audience, and where to send subscribe and unsubscribe notifications.

Publicity settings Tell Mailchimp how "discoverable" you'd like campaigns to be.

#### Audience fields and \*|MERGE|\* tags

Add fields to your audience database, and adjust the  $\underline{\text{merge tags}}$  associated with them.

#### Required email footer content

Enter contact info about this audience and a permission reminder in case someone reports you for spamming.

Email beamer Send a campaign by sending an email to a private Mailchimp address.

Google Analytics on archive pages Add Google Analytics tracking to campaign archives.

Webhooks

Keep your audience synced with a local list on your server.

This is where to change the name of any existing audiences you have – this is internal categorisation (you can change the name as it displays on your Sign up Form)

Audience settings

Don't forget to tell people where / how they signed up or ended up receiving information from you.

![](_page_28_Picture_19.jpeg)

### Adding and importing contacts

![](_page_29_Picture_1.jpeg)

Do you have permission?

 Do you have data protection & data privacy policy?

✓ If not, review!

![](_page_29_Picture_5.jpeg)

### Importing contacts

E

List Import Superhighways Guest

#### Copy/pasted file

#### Paste subscriber info

| 1 | Email Address | First Name | Last Name | Address | Phone Number | Birthday |  |
|---|---------------|------------|-----------|---------|--------------|----------|--|
|   | Email Address | First Name | Last Name | Address | Phone Number | Birthday |  |
|   | Email Address | First Name | Last Name | Address | Phone Number | Birthday |  |
|   | Email Address | First Name | Last Name | Address | Phone Number | Birthday |  |
|   | Email Address | First Name | Last Name | Address | Phone Number | Birthday |  |
|   |               |            |           |         |              |          |  |

#### I understand that my billing plan may be automatically upgraded.

If your import causes your audience to exceed your plan contact limit, you'll need to **upgrade your billing plan** to accommodate the new contacts before you can send. **Undo your audience import before you send** to revert to your current plan.

Duplicate addresses will be removed. We do not send confirmation emails to imported addresses and trust that you've gathered <u>proper permission</u> to send to every address in your audience.

https://mailchimp.com/help/format-guidelines-for-your-import-file/

![](_page_30_Picture_10.jpeg)

#### Import contacts

Now let's match the columns in your uploaded file to your Mailchimp audience. See an example of the import field match process.

All columns are matched. Click "Continue To Organize" below to finish.

Show skipped columns

|    | First Name              | Last Name   | Email Address                      | Alwa  |
|----|-------------------------|-------------|------------------------------------|-------|
|    | merge field             | merge field | merge field                        |       |
|    | Edit • Skip Edit • Skip |             | Edit • Skip                        | use   |
| fi | rst name                | Last Name   | email                              | con   |
| к  | ate                     | White       | katewhite@superhighways.org.uk     | sep   |
| N  | line                    | Htet        | ninehtet@superhighways.org.uk      | field |
| S  | orrel                   | Parsons     | sorrelparsons@superhighways.org.uk |       |
| C  | Colin                   | Cregan      | colincregan@superhighways.org.uk   |       |

Always use separate fields!

Keyboard shortcuts:

![](_page_31_Picture_8.jpeg)

![](_page_31_Picture_9.jpeg)

#### Organize your imported contacts

#### Tag all contacts

| Add or create a tag             | +                 |         |
|---------------------------------|-------------------|---------|
|                                 | Staff             |         |
|                                 | Create a New Tag: | 5 / 100 |
| Choose status of these contacts | Staff             |         |
| Subscribed 🗸                    |                   |         |
|                                 | No tags yet       |         |

#### Update existing contacts

![](_page_32_Picture_5.jpeg)

#### Update existing contacts

If any imported contacts are already in your audience, we'll automatically update their information with the data from your import. This option may make the import process take longer.

![](_page_32_Picture_8.jpeg)

#### Choose status of these contacts

#### Subscribed v

#### Subscribed

Subscribed contacts opted in to receive your email marketing campaigns.

#### Unsubscribed

Unsubscribed contacts opted out of your email marketing campaigns.

#### Non-Subscribed

Non-Subscribed contacts haven't opted in to r You can also market to them through ads and

#### Cleaned

Cleaned contacts are addresses that have bou

#### This person gave me permission to email them

This person will not receive a confirmation email from Mailchimp. Since you're adding this recipient manually, they won't have an opt-in IP address or date in your records, so be extra sure you have permission first. Learn more

#### If this person is already in my audience, update their profile

Subscribe

You can manually add or <u>re-subscribe</u> someone if they leave but take care.

![](_page_33_Picture_15.jpeg)

### Import a list

| Current audien                                           | 90                                              |               |                             |         |
|----------------------------------------------------------|-------------------------------------------------|---------------|-----------------------------|---------|
| Hillcroft Mailch                                         | mp 🗸                                            | View Contacts | Manage Audience 🛩           |         |
| 'his audience has 6 contacts. 6 of them are subscribers. |                                                 |               | Add a subscriber            |         |
|                                                          |                                                 |               | Import contacts             |         |
|                                                          |                                                 |               | Signup forms                |         |
|                                                          |                                                 |               |                             |         |
|                                                          |                                                 |               | Manage contacts             | 1 va    |
| $\cap$                                                   | Bring in real-time user behavior you can act on |               | Manage contacts<br>Settings | pedhack |

- Create an Excel spreadsheet
- Add the following information in 3 columns with headers (first name, last name, email address):

Sorrel Parsons <a href="mailto:sorrelparsons@superhighways.org.uk">sorrelparsons@superhighways.org.uk</a>

Superhighways Info info@superhighways.org.uk

Kate White <a href="mailto:katewhite@superhighways.org.uk">katewhite@superhighways.org.uk</a>

- Save as 'Superhighways staff'
- Import into your audience copy and paste your Excel data
- Give the people in this list a tag 'digital'
- ✓ Repeat this exercise with some of your own data if you have the time

![](_page_34_Picture_11.jpeg)

### Archiving versus deleting

### **Archived**

Removed from specific audience
 Don't count towards total numbers
 Retain personal data
 Easily re-anabled

### **Deleted**

Removed from specific audience
 Anonymous data in reports

![](_page_35_Picture_5.jpeg)

### Sign up forms

0

### Sign up form basics

![](_page_37_Picture_1.jpeg)

![](_page_37_Picture_2.jpeg)

![](_page_37_Picture_3.jpeg)

![](_page_37_Picture_4.jpeg)

![](_page_37_Picture_5.jpeg)

### Consider...

- ✓What do I need the individual to complete?
- What don't I need because Mailchimp does it automatically
- ✓ What do I genuinely need?

### Start building your form

![](_page_38_Picture_5.jpeg)

![](_page_38_Picture_6.jpeg)

### Where do I go to create a form?

#### Audience

![](_page_39_Figure_2.jpeg)

![](_page_39_Picture_3.jpeg)

### There are lots of forms to choose from

| Stats 🖌 Ma | anage contacts × Add contacts × Signup forms Settings × Q                              |        |
|------------|----------------------------------------------------------------------------------------|--------|
| 2          | Form builder<br>Build, design, and translate signup forms and response emails          | Select |
| $\bigcirc$ | Embedded forms<br>Generate HTML code to embed in your site or blog to collect signups. | Select |
| Ŀ          | Subscriber pop-up<br>Design a pop-up signup form that can be embedded on any site.     | Select |
|            | Form integrations                                                                      | Select |

![](_page_40_Picture_2.jpeg)

Create signup forms using one of our integrations.

![](_page_40_Picture_4.jpeg)

### Click and drag your options

Build it Design it Translate it

| Superhighways Guest    |
|------------------------|
| click to add a message |
| Email Address          |
|                        |

First Name

Last Name

| ni | Address        |  |  |   |
|----|----------------|--|--|---|
|    | Street Address |  |  | d |

| Address   | Line 2 |        |               |        |            |        |    |  |
|-----------|--------|--------|---------------|--------|------------|--------|----|--|
| dden i    | hidden | hidder | hidden        | hidden | hidden     | hidden | hi |  |
| City      |        | e      | State/Prov/Re | gion   | Postal/Zip |        |    |  |
|           | 111- C | 111-   | Tree .        |        | 1          | 10.0   |    |  |
| United Ki | ingdom |        |               |        |            |        | \$ |  |

| dd a field Field settings |
|---------------------------|
| Text                      |
| Number                    |
| Radio Buttons             |
| Check Boxes               |
| Drop Down                 |
| Date                      |
| Birthday                  |
| Address                   |
| Zip Code (US Only)        |
| Phone                     |
| Website                   |
| Image                     |
|                           |

![](_page_41_Picture_8.jpeg)

### Get more people signed up....

- Link to your sign-up form for your list
- Embed it on your website
- ✓ Use the link in an email signature for all staff
- ✓ Use the link in your social media
- Think about all your contact points

![](_page_42_Picture_6.jpeg)

![](_page_42_Picture_7.jpeg)

# Start designing your email

### **Email campaign objectives**

![](_page_44_Picture_1.jpeg)

![](_page_44_Picture_2.jpeg)

![](_page_44_Picture_3.jpeg)

### Impacts on what you design & monitor

![](_page_44_Picture_5.jpeg)

List View

![](_page_45_Figure_1.jpeg)

| View by Status | Q Find a campaign by name or type             | Sort by Last updated 🗸 |
|----------------|-----------------------------------------------|------------------------|
| III All        | You can also search by <u>all audiences</u> . |                        |
| > Ongoing      |                                               |                        |
| 🖉 Draft        | This Week (1)                                 |                        |
| ✓ Completed    | Regular Draft                                 |                        |
| View by Type   | Edited Mon, October 21st 9:12 AM by you       |                        |

![](_page_45_Picture_3.jpeg)

Sorrel

| Regular                                                   | Automated                                                                 | Plain-text                                                                                                    |                                                                                                    |                                                                                                    |
|-----------------------------------------------------------|---------------------------------------------------------------------------|----------------------------------------------------------------------------------------------------|----------------------------------------------------------------------------------------------------|----------------------------------------------------------------------------------------------------|
|                                                           |                                                                           |                                                                                                    |                                                                                                    |                                                                                                    |
|                                                           |                                                                           |                                                                                                    |                                                                                                    |                                                                                                    |
| 🖻 Create an em                                            | ail                                                                       |                                                                                                    |                                                                                                    |                                                                                                    |
| Keep your subscribers enga<br>ine of products, or annound | ged by sharing<br>cing an event.                                          | vour latest news, p                                                                                                    | promoting a                                                                                                    |                                                                                                    |
| Campaign Name                                             |                                                                           |                                                                                                    | 100 characters                                                                                                    |                                                                                                    |
|                                                           | Create an em<br>Keep your subscribers enga<br>ine of products, or annound | Create an email<br>Ceep your subscribers engaged by sharing y<br>ine of products, or announcing an event.<br>Campaign Name | Create an email<br>Keep your subscribers engaged by sharing your latest news, p<br>ine of products, or announcing an event.<br>Campaign Name | Create an email<br>Keep your subscribers engaged by sharing your latest news, promoting a<br>ine of products, or announcing an event. |

![](_page_46_Picture_1.jpeg)

←  $\times$ Plain-text Regular Automated Create an Automation Email Custom Subscriber Activity API Tags E-Commerce Date Based Featured Email subscribers when they're Welcome new subscribers Say 'happy birthday' tagged Introduce yourself to people when Celebrate with an exclusive offer or they sign up for your audience. cheerful message that sends based Send an email to a subscriber when on the birthday field in your audience. you tag them. Share blog updates Help contacts keep up with your blog by sending new posts straight to their inboxes.

### How will you use automation?

![](_page_47_Picture_2.jpeg)

### Top tips for your email campaign

#### To

All subscribed contacts in the audience Superhighways Guest. <u>3 recipients</u> Your 'To' field is personalized with \*|FNAME|\*.

### Your whole audience or segment?

#### From

Sorrel • sorrelparsons@superhighways.org.uk

Someone they know and trust

#### Subject

Mailchimp 101: 5 top tips for small charities Preview Text: Must-have tips for people with limited time and budgets

#### Content

Design the content for your email.

### Short & straight forward

#### Share Your Campaign

#### Campaign Link

https://mailchi.mp/[xxxxxx]/[xxxxxx] <u>Edit</u> Want to brand your campaign link? Click edit to create a custom URL.

#### Add A Social Post To Your Campaign

![](_page_48_Picture_16.jpeg)

Twitter Add a social post to your campaign to let Twitter followers know about your promotion or update.

### Step 1 – pick a layout

![](_page_49_Figure_1.jpeg)

Market a line of products or promote Share seasonal items.

Make an Announcement Share details about a sale, event, or other big news.

Send a newsletter to let people know what you've been up to.

### You only get 5 layouts for your free account.

![](_page_49_Picture_6.jpeg)

### Step 2 – add your content

View this email in your browser

![](_page_50_Picture_2.jpeg)

#### Mailchimp tips you can't live without.

Natural launguage Break up your paragraphs of text Link to your website Alt-text for images Keep styling consistent e.g. fonts

![](_page_50_Picture_5.jpeg)

| Drag any of th | a blacks balow into th  | o compoign provio | w on the left. Co she  | ad tay    |
|----------------|-------------------------|-------------------|------------------------|-----------|
| dragging a tex | t block to the top of y | our campaign.     | w on the left. Go ane. | au, try   |
| Skip these me  | ssages                  |                   |                        |           |
|                |                         |                   |                        | <u></u>   |
|                |                         |                   |                        |           |
| Text           | Boxed Text              | Divider           | Image                  | Image Gro |
|                |                         | Ćf                | + •                    |           |
|                |                         |                   | 00                     | k         |
| Image Card     | Image + Caption         | Social Share      | Social Follow          | Button    |
|                |                         |                   |                        |           |
|                | < >                     | $\bigcirc$        |                        |           |
| Footor         | Code                    | Video             |                        |           |

Copyright © \*|CURRENT\_YEAR|\* \*|LIST:COMPANY|\*, All rights reserved. \*|IFNOT:ARCHIVE\_PAGE|\* \*|LIST:DESCRIPTION|\*

### Step 2 – Preview, test and send

| Give Feedback                   | Help <b>Preview</b> ar | nd Test 🗸            | Save as Template                        | Save and Exit 🗸 |
|---------------------------------|------------------------|----------------------|-----------------------------------------|-----------------|
| Cont                            | Enter preview mode     | 1                    | Co                                      | omments         |
|                                 | Send a test email      | 2                    |                                         |                 |
| Drag any of th<br>dragging a te | Push to mobile         | 3 re                 | view on the left. Go                    | ahead, try      |
| Skip these me                   | Open Link Checker      | 4                    |                                         |                 |
|                                 | Social Cards           | 5                    |                                         |                 |
|                                 |                        |                      |                                         |                 |
| Text                            | Boxed Text             | Divider              | Image                                   | Image Group     |
|                                 |                        | ()<br>()<br>()<br>() | (+) (+) (+) (+) (+) (+) (+) (+) (+) (+) |                 |
| Image Card                      | Image + Caption        | Social Share         | Social Follow                           | v Button        |
|                                 | $\langle \rangle$      |                      |                                         |                 |
| Footer                          | Code                   | Video                |                                         |                 |

![](_page_51_Picture_2.jpeg)

![](_page_51_Picture_3.jpeg)

### Get organised

![](_page_52_Picture_1.jpeg)

Campaigns Automate 🗸 Templates

Reports Content Studio

| Content Studio | Search files | Q         |
|----------------|--------------|-----------|
| My Files       | Filter 🗸     | Folders 🗸 |
| Products       |              |           |
| Giphy          |              | 6         |
| O Instagram    |              |           |
| My Logo        |              |           |
|                |              |           |

Audience

- Upload your images and edit
- Create Giphy for added animation
- Set your default logo so you don't have to add it every time

![](_page_52_Picture_8.jpeg)

# Check out your reports

0

### What does good look like for you?

#### Tiny Films Feb 19 Promotion (Kingston)

Switch report v

Overview Activity - Links Social E-commerce Conversations Analytics360

#### 95 Recipients

Audience: Superhighways Mailing List (Unsaved segment)Delivered: Tue, 29 Jan 2019 10:49 amSubject: Creating short videos using smartphones - Kingston 14 FebView email · Download · Print · Share

![](_page_54_Figure_6.jpeg)

https://mailchimp.com/resources/email-marketing-benchmarks/

![](_page_54_Picture_8.jpeg)

### What does good look like for you?

#### Top links clicked

| https://www.eventbrite.co.uk/e/tiny-films-big-impact-kingston-tickets-52303135085 | 13 |
|-----------------------------------------------------------------------------------|----|
| https://www.eventbrite.co.uk/o/superhighways-308927460                            | 4  |
| https://superhighways.org.uk/                                                     | 1  |
| https://twitter.com/superhighwaysuk                                               | 0  |

Subscribers with most opens

You can target specific people who are interested in your work. May be better with an email outside of Mailchimp?

![](_page_55_Picture_5.jpeg)

### **Next steps**

0

### Nice work but what next?

Welcome To Mailchimp, Sorrel.

#### Nice work so far

100% complete

#### Bonus: Take your message further

Reach people across channels for better results, or try putting your emails on autopilot.

![](_page_57_Picture_6.jpeg)

Finish account setup

Start designing your first email

Add your contacts

### And a quick jargon busting test!

![](_page_57_Picture_11.jpeg)

Send your first email

### Some useful links

Getting ready for GDPR <u>https://mailchimp.com/resources/getting-ready-for-the-gdpr/</u>

FAQs <u>https://mailchimp.com/help/gdpr-faq/</u> EU / Swiss Privacy Shield <u>https://mailchimp.com/help/about-mailchimp-the-</u> <u>eu-swiss-privacy-shield-and-the-gdpr/</u>

ICO information on PECR and Electronic marketing <a href="https://ico.org.uk/for-organisations/guide-to-pecr/electronic-and-telephone-marketing/electronic-mail-marketing/">https://ico.org.uk/for-organisations/guide-to-pecr/electronic-and-telephone-marketing/</a><br/>
mail-marketing/

Plus <a href="https://elink.io/p/mailchimp-training-resource">https://elink.io/p/mailchimp-training-resource</a>

![](_page_58_Picture_5.jpeg)

![](_page_59_Picture_0.jpeg)

### info@superhighways.org.uk

### Tel: 020 8255 8040

www.superhighways.org.uk

![](_page_59_Picture_4.jpeg)